## Appendix F SELECTING AND ADDING SPECIAL AREAS ON CDBG SETUP DETAIL (PAGE 1)

When you select **Strategy Area**, **CDFI Area**, or **Local Target Area** from the AREA TYPE dropdown, you must specify the name of the area in the next field. If it is not listed on the AREA NAME dropdown, or if you need to update information about one of the areas that is listed, follow the instructions below.

## STRATEGY AREAS

Select Strategy Area from the AREA TYPE dropdown and tab to the AREA NAME field.

| Target Area      |                  |
|------------------|------------------|
| Area Type: (tip) | Area Name: (tip) |
| Strategy area 🗸  | ×                |
|                  | Add New Area     |

Click the <Add New Area> button to display the View All Strategy Area (sic) screen. If your organization has never added any strategy areas, it will look like this:

| User ID: C00063                                                                                                    | Projects/          | Activities   | <u>Fundir</u> | g/Drawdown   | <u>Grant</u> | <u>Grantee/PJ</u>     | <u>Admin</u> | <u>Reports</u> |
|----------------------------------------------------------------------------------------------------|--------------------|--------------|---------------|--------------|--------------|-----------------------|--------------|----------------|
| Organization:<br>CLEVELAND                                                                                                    | Admin              |              |               |              |              |                       |              |                |
| - <u>Logout</u>                                                                                                    | View All Str       | ategy Area   |               |              |              |                       |              |                |
| Admin<br>- <u>Search User Profiles</u><br>- Table Maintenance                                                                                                    | ID Name            | HUD Approval | <u>Date</u>   | % of Low/Mod | Type of      | Revitalization Effort |              | Action         |
| Utilities         - Home         - Data Downloads         - Print Page         - Help         Links         - PDF Viewer         - Support         - CPD Home         - HUD Home | Add     I     Back | to CDBG      |               |              |              |                       |              |                |

To add a new strategy area, click the <Add> button to access the Add Strategy Area screen:

| User ID: C00063                                                      | Projects/Activities       | <u>Funding/Drawdown</u> | <u>Grant</u> | <u>Grantee/PJ</u> | <u>Admin</u> | <u>Reports</u> |
|----------------------------------------------------------------------|---------------------------|-------------------------|--------------|-------------------|--------------|----------------|
| Organization:<br>CLEVELAND                                           | Admin                     |                         |              |                   |              |                |
| - <u>Logout</u>                                                      | Add Strategy Area         |                         |              |                   |              |                |
| Admin<br>- <u>Search User Profiles</u><br>- <u>Table Maintenance</u> | Save Cancel               |                         |              |                   |              |                |
| Utilities                                                            | *Indicates Required Field |                         |              |                   |              |                |
| - Home<br>- Data Downloads<br>- Print Page<br>- Holp                 | *Name:                    |                         |              |                   |              |                |
|                                                                      | *HUD Approval Date:       |                         |              |                   |              |                |
| Links<br>- <u>PDF Viewer</u><br>- Support                            | (ex: mm/dd/yyyy)          |                         |              |                   |              |                |
| - <u>CPD Home</u><br>- <u>HUD Home</u>                               | Save Cancel               |                         |              |                   |              |                |
|                                                                      |                           |                         |              |                   |              |                |

Input the strategy NAME and HUD APPROVAL DATE (it cannot be more than a year after today's date), then click the <Save> button. The view screen is redisplayed with the area you just added.

| User ID: C00063                                                                  | Projects/Activiti   | <u>es</u> <u> </u> | <u>unding/Drawdown</u> | <u>Grant</u> | <u>Grantee/PJ</u> <u>Admin</u> | <u>Reports</u> |  |  |
|----------------------------------------------------------------------------------|---------------------|--------------------|------------------------|--------------|--------------------------------|----------------|--|--|
| Organization:<br>CLEVELAND                                                       | • Success: Location | n saved            |                        |              |                                |                |  |  |
| - <u>Logout</u>                                                                  | Admin               |                    |                        |              |                                |                |  |  |
| Admin<br>- Search User Profiles View All Strategy Area                           |                     |                    |                        |              |                                |                |  |  |
|                                                                                  | ID                  | <u>Name</u>        | HUD Approval Date      | % of Low/Mod | Type of Revitalization Effort  | Action         |  |  |
| Utilities                                                                        | 90000000000049      | Strategy Area 1    | 12/02/2008             |              |                                | Edit           |  |  |
| - <u>Home</u><br>- <u>Data Downloads</u><br>- <u>Print Page</u><br>- <u>Help</u> | Add   Back to CDB   | G                  |                        | •            | •                              |                |  |  |

| Field                         | Description                                                                                     |
|-------------------------------|-------------------------------------------------------------------------------------------------|
| ID                            | The ID is for use with EDI (Electronic Data Interchange).                                       |
| Name                          | The name of the strategy area.                                                                  |
| HUD Approval Date             | The date HUD approved the strategy area.                                                        |
| % of Low/Mod                  | Always blank for strategy areas—applies only to CDFI areas.                                     |
| Type of Revitalization Effort | Always blank for strategy areas which by definition are "comprehensive" revitalization efforts. |

To update an area's name or HUD approval date, click its <u>Edit</u> link in the last column. To return to the CDBG setup page, click the <Back to CDBG> button.

## **CDFI AREAS**

The steps for adding or editing a CDFI area are the same as for strategy areas. The only difference is the data that you will be asked to input. Here is the Add CDFI Area screen:

| User ID: C00063                                                                   | Projects/Activities                                    | <u>Funding/Drawdown</u> | <u>Grant</u> | Grantee/PJ | <u>Admin</u> | Reports |
|-----------------------------------------------------------------------------------|--------------------------------------------------------|-------------------------|--------------|------------|--------------|---------|
| Organization:<br>CLEVELAND                                                        | Admin                                                  |                         |              |            |              |         |
| - <u>Logout</u>                                                                   | Add CDFI Area                                          |                         |              |            |              |         |
| Admin<br>- Search User Profiles<br>- Table Maintenance                            | Save   Cancel                                          |                         |              |            |              |         |
| Utilities                                                                         | *Indicates Required Field                              |                         |              |            |              |         |
| - <u>Home</u><br>- <u>Data Downloads</u><br>- <u>Print Page</u><br>- Help         | *Name:                                                 |                         |              |            |              |         |
| Links                                                                             | Type of Revitalization Effort:           Select Option |                         |              |            |              |         |
| - <u>PDF Viewer</u><br>- <u>Support</u><br>- <u>CPD Home</u><br>- <u>HUD Home</u> | If Other, Specify:                                     |                         |              |            |              |         |
|                                                                                   | *% of Low/Mod:<br>%<br>(ex: 99.99)                     |                         |              |            |              |         |
|                                                                                   |                                                        |                         |              |            |              |         |
|                                                                                   | Save   Cancel                                          |                         |              |            |              |         |

| Field                         | Description                                                           |
|-------------------------------|-----------------------------------------------------------------------|
| Name                          | Input the name of the CDFI area.                                      |
| Type of Revitalization Effort | Select the type of revitalization effort being undertaken.            |
| If Other, Specify             | Fill this in only if you selected <b>Other</b> in the previous field. |
| % of Low/Mod                  | Input the percentage of LMI persons in the CDFI area.                 |

When you have finished, click the <Save> button to save your data and return to the view screen.

| User ID: C00063                   | Projects/Activitie | 25                 | Funding/Drawdown  | <u>Grant</u> | Grantee/PJ         | <u>Admin</u> | <u>Reports</u> |  |  |
|-----------------------------------|--------------------|--------------------|-------------------|--------------|--------------------|--------------|----------------|--|--|
| Organization:<br>CLEVELAND        | Admin              |                    |                   |              |                    |              |                |  |  |
| - <u>Logout</u>                   | View All CDFI Are  | 'iew All CDFI Area |                   |              |                    |              |                |  |  |
|                                   |                    |                    |                   |              |                    |              |                |  |  |
| Admin<br>- Search User Profiles   | ID                 | <u>Name</u>        | HUD Approval Date | % of Low/Mo  | Type of Revitaliza | tion Effort  | Action         |  |  |
| - Table Maintenance               | 90000000000050     | CDFI Area 1        |                   | 56.4         | Commercial         |              | Edit           |  |  |
| Utilities                         | Add   Back to CDBC | à                  |                   |              |                    |              |                |  |  |
| - <u>Home</u><br>- Data Downloads |                    |                    |                   |              |                    |              |                |  |  |

To update the data for a CDFI area, click its <u>Edit</u> link in the last column. To return to the CDBG setup page, click the <Back to CDBG> button.

## LOCAL TARGET AREAS

The steps for adding or editing a local target area are the same as for strategy areas. The only difference is the data that you will be asked to input. Here is the Add Local Target Area screen:

| User ID: C00063                                                                   | Projects/Activities                                    | <u>Funding/Drawdown</u> | <u>Grant</u> | Grantee/PJ | <u>Admin</u> | <u>Reports</u> |
|-----------------------------------------------------------------------------------|--------------------------------------------------------|-------------------------|--------------|------------|--------------|----------------|
| Organization:<br>CLEVELAND                                                        | Admin                                                  |                         |              |            |              |                |
| - <u>Logout</u>                                                                   | Add Local Target Area                                  |                         |              |            |              |                |
| Admin<br>- <u>Search User Profiles</u><br>- <u>Table Maintenance</u>              | Save Cancel                                            |                         |              |            |              |                |
| Utilities<br>- Home                                                               | *Indicates Required Field                              |                         |              |            |              |                |
| - <u>Data Downloads</u><br>- <u>Print Page</u><br>- Help                          | *Name:                                                 |                         |              |            |              |                |
| Links                                                                             | Type of Revitalization Effort:           Select Option |                         |              |            |              |                |
| - <u>PDF Viewer</u><br>- <u>Support</u><br>- <u>CPD Home</u><br>- <u>HUD Home</u> | If Other, Specify:                                     |                         |              |            |              |                |
|                                                                                   | Save   Cancel                                          |                         |              |            |              |                |

| Field                         | Description                                                                                                 |
|-------------------------------|----------------------------------------------------------------------------------------------------|
| Name                          | Input the name of the local target area.                                                                    |
| Type of Revitalization Effort | Select the type of revitalization effort being undertaken:<br>Commercial, Comprehensive, Housing, or Other. |
| If Other, Specify             | Fill this in only if you selected <b>Other</b> in the previous field.                                       |

When you have finished, click the <Save> button to save your data and return to the view screen.

| User ID: C00063                        | Project     | s/Activities        | <u>Funding/Drawdown</u> | 1             | <u>Grant</u> | <u>Grantee/PJ</u>   | <u>Admin</u> | Reports     |  |
|----------------------------------------|-------------|---------------------|-------------------------|---------------|--------------|---------------------|--------------|-------------|--|
| Organization:<br>CLEVELAND             | Success     | : Location saved    |                         |               |              |                     |              |             |  |
| - <u>Logout</u>                        | Admin       | Admin               |                         |               |              |                     |              |             |  |
| Admin<br>- <u>Search User Profiles</u> | View All Lo | ocal Target Area    | a                       |               |              |                     |              |             |  |
| Table Maintenance                      | ID          | Name                | HUD Approval Date       | <u>% of L</u> | ow/Mod       | Type of Revitalizat | ion Effort   | Action      |  |
| Utilities                              | 19414012    | Local Target Area 1 |                         |               |              | Commercial          |              | <u>Edit</u> |  |
| - <u>Home</u>                          | 19414002    | Local Target Area 2 |                         |               |              | Housing             |              | Edit        |  |
| - <u>Print Page</u><br>- <u>Help</u>   | Add   Ba    | ck to CDBG          |                         |               |              | •                   |              |             |  |

To update the data for a local target area, click its <u>Edit</u> link in the last column. To return to the CDBG setup page, click the <Back to CDBG> button.